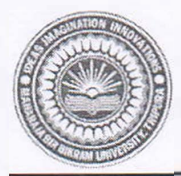

#### MAHARAJA BIR BIKRAM UNIVERSITY

P.O.: Agartala College- 799 004 Dial :( 0381) 251 2250, 251 2252, 251 2254 Email: mbbuniversityagt@gmail.com

#### F.No.16(4)/MBBU/COE/UG Correspondence/Vol-V/2022/3888-98 February 18,2025

## **NOTIFICATION**

This is for information to the students admitted in First Semester of the Academic Year 2024-25 in MBB College and BBM College affiliated under MBB University to complete the Process' in Samarth MBB 'Student Sign-Up Portal of University (https://mbbuniversity.samarth.edu.in) before February 25, 2025. Examination Form will be generated from the above mentioned portal after completion of Student Sign-Up process. Details process of student Sign up process in Samarth Portal has been depicted in the 'User Manual for Student Sign-UP on Samarth portal' (Annexure-1). It is to be mentioned here that, 10 digit Enrolment number of each student and name of the student as per Samarth Student Admission portal will be provided by concerned college and students are strictly instructed to follow the User Manual for fill-up the Student Sign-Up Process.

For any problem/ correction of information, students are requested to contact with the nodal officer of the concerned college.

The principals of MBB College, Agartala and BBM College, Agartala, are requested to circulate the information among the students.

1, \$ 2 No 18

(J. P. Debbarma) Controller of Examinations

#### Copy to:

- 1. The P.A. to the Hon'ble Vice-Chancellor, MBB University, Agartala.
- 2. The P.A. to the Registrar, MBB University, Agartala.
- 3. The Principal, MBB College, Agartala.
- 4. The Principal, BBM College, Agartala.
- 5. Dr. Sanjoy Chakraborty, Nodal Officer, Samarth and Associate Professor, BBM College, Agartala
- 6. Dr. Smita Das, Nodal Officer, Samarth and Assistant Professor, MBB College, Agartala
- 7. The Examination Committee Convener, MBB College, Agartala.
- 8. The Examination Committee Convener, BBM College, Agartala.
- 9. The Assistant Controller of Examinations, MBB University, Agartala
- 10. The Guard File, MBB University, Agartala.

## **User Manual for Student Sign-Up on SAMARTH Portal**

# Steps to Sign Up

### **Step 1: Accessing the Portal**

- 1. Open a web browser (Google Chrome, Mozilla Firefox, or Microsoft Edge).
- 2. Go to the official SAMARTH Portal website: https://mbbuniversity.samarth.edu.in

|              | Comme a        |  |
|--------------|----------------|--|
|              | Student Portal |  |
| Sign In      |                |  |
| Username     |                |  |
| Enrolment Nu | mber           |  |
| Password     |                |  |
| Password     |                |  |
|              |                |  |

#### Step 2: Navigating to Sign-Up Page

- 1. On the homepage, locate the **New Registration** button.
- 2. Click on the button to open the registration page.

| Sign In   Usemame   Enrolment Number   Username cannot be blank.   Password                                          | CONATION INTER            |
|----------------------------------------------------------------------------------------------------|---------------------------|
| Sign In   Usemame   Enrolment Number   Usemame cannot be blank.   Password                                           |                           |
| Sign In   Usemame   Enrolment Number   Username cannot be blank.   Password                                          |                           |
| Sign In         Usemame         Enrolment Number         Username cannot be blank.         Password         Password | THE RANG UNIT OF THE      |
| Sign In<br>Usemame<br>Enrolment Number<br>Username cannot be blank.<br>Password<br>Password                          | Student Portal            |
| Username<br>Enrolment Number<br>Username cannot be blank.<br>Password<br>Password                                    | Sign In                   |
| Enrolment Number<br>Username cannot be blank.<br>Password<br>Password                                                | Usemame                   |
| Username cannot be blank.<br>Password<br>Password                                                                    | Enrolment Number          |
| Password Password                                                                                                    | Username cannot be blank. |
| Password                                                                                                    | Password                  |
|                                                                                                    |                           |
| Loope                                                                                                    | Password                  |
|                                                                                                    | Password                  |

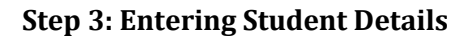

| Select Programme<br>Name (as on ID card) | Select                      |  |
|------------------------------------------|-----------------------------|--|
| Mode of Registration                     | Enrolment Number            |  |
| Enrolment Number                         |                             |  |
|                                          | Sabilim                     |  |
|                                          |                             |  |
|                                          | Click on the text to change |  |
|                                          |                             |  |

#### 1. **Personal Information:**

- Select Program: (e.g. BA-NEP: 4 year Bachelor of Arts, BCOM-NEP: 4 year Bachelor of Commerce or BSC-NEP: 4 year Bachelor of Science)
- Full Name: (As per admission records in Samarth Portal)
- Mode of Registration: Select **Enrolment Number** as the mode of Registration
- Enrolment Number: Enter 10 digit Enrolment Number
- Captcha Code: Enter the Captcha Code display on the screen
- Click on the Submit button

| Select Programme     | BA-NEP : 4 year Bachelor of Arts   | × |
|----------------------|------------------------------------|---|
| Name (as on ID card) | Aayan chakraborty                  |   |
| Mode of Registration | Enrolment Number                   |   |
| Enrolment Number     | 2413018419                         |   |
|                      | swmujox                            |   |
|                      | symulox                            |   |
|                      | Click on the text to change Submit |   |
|                      |                                    |   |

**Note:** The 10-digit enrolment number will be provided by respective colleges. The **Enrolment Number** and **University Roll Number** are not the same. When selecting the mode of registration, choose only the **Enrolment Number** field from the dropdown list.

#### **Step 4: OTP Verification**

- 1. An OTP (One-Time Password) will be sent to your registered email address.
- 2. Enter the OTP in the provided field.
- 3. Click on **Submit button**.

| Maharaja Bir Bikram University                                                       |                  |
|--------------------------------------------------------------------------------------|------------------|
| (1) Info!<br>Mail sent successfully to your registered email bappa.datta80@gmail.com |                  |
|                                                                                      |                  |
| Enter the one time password (OTP) sent to your email/mob                             | ile.             |
| Enter the one time password (OTP) sent to your<br>email/mobile                       |                  |
| Submit                                                                               | N                |
| © Samarth eGov                                                                       | Log <sup>2</sup> |
|                                                                                      |                  |
|                                                                                      |                  |

### Step 5: Setting Login Credentials

- Username: Your 10-digit enrolment number will be displayed as the username.
- Set a Secure Password :Combination of letters, numbers, and special characters
- Confirm Password
- Click on **Submit** button

| 2413018419 |
|------------|
|            |
|            |
| Submit     |
|            |
|            |
|            |

### Step 6: Logging in to the Portal

- 1. Return to the SAMARTH Portal homepage.
- 2. Click on **Login**.
- 3. Enter your username and password.
- 4. Click **Sign In** to access your dashboard.

|            | Company of the second |  |
|------------|-----------------------|--|
|            | Student Portal        |  |
| <i>c</i>   |                       |  |
| Sign In    |                       |  |
| 2482035410 |                       |  |
| 2413010419 |                       |  |
| Password   |                       |  |
|            |                       |  |
|            |                       |  |

**Dashboard** Access: Once logged in, you will have access to various academic and administrative features through your dashboard.

| MBBU                  |       |                         |            |
|-----------------------|-------|-------------------------|------------|
| ≛Student              |       | Home / Dashboard        |            |
| Dashboard             |       | BA-NEP : 4 YEAR BACHELO | OR OF ARTS |
| Profile               |       | CLICK HERE              |            |
| BA-NEP : 4 year Bache | lor o |                         |            |
| Fee                   |       | © Samarth eGov          |            |
| Course(s) Selection   |       |                         | N          |
| Upload Section        |       |                         | 11         |
| Services              |       |                         |            |
| Dues                  |       |                         |            |
| Certificates          |       |                         |            |
| 88Examination         |       |                         |            |
| & Placement           |       |                         |            |
|                       |       |                         |            |
|                       |       |                         |            |
|                       |       |                         |            |